# TEANS

#### **CEIP Miguel de Cervantes**

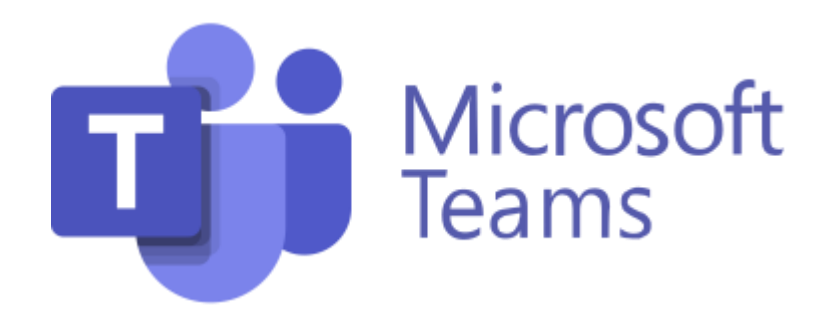

Distintas formas de conectarse:

- Web
- Aplicación en el ordenador.
- Aplicación en el móvil.

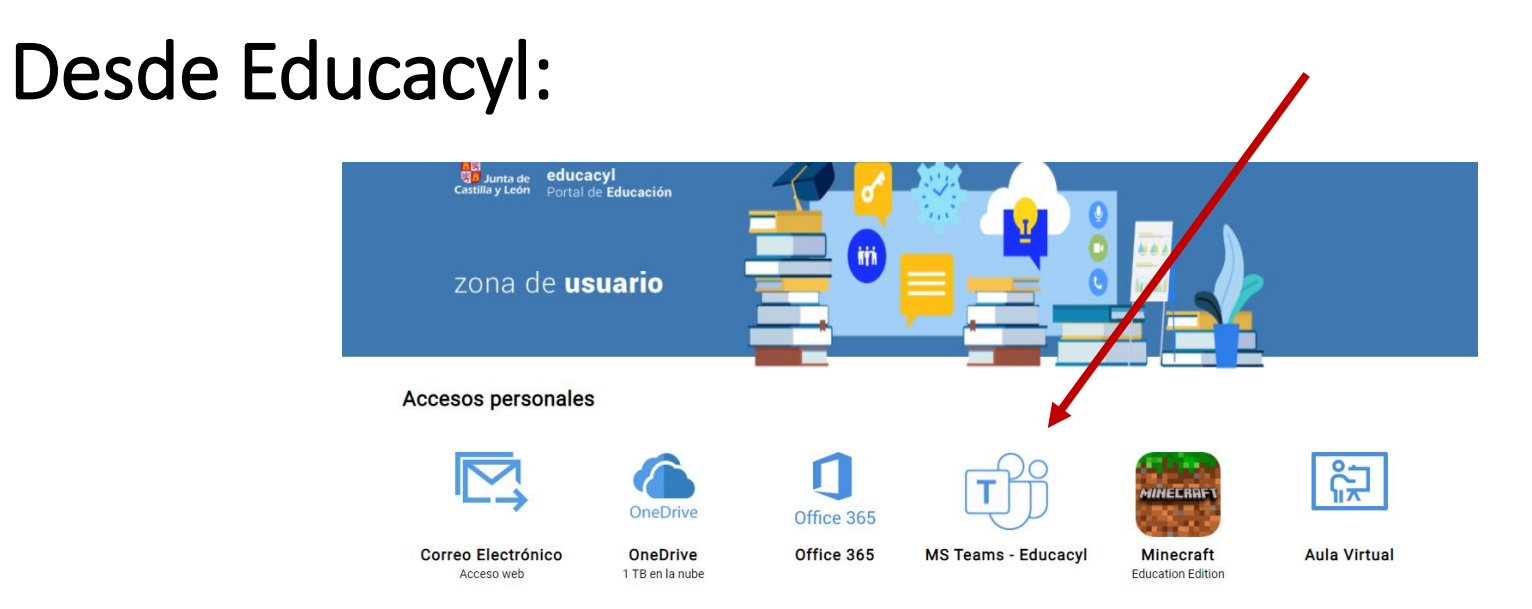

#### En los dispositivos móviles, encontramos el MENÚ en la parte inferior

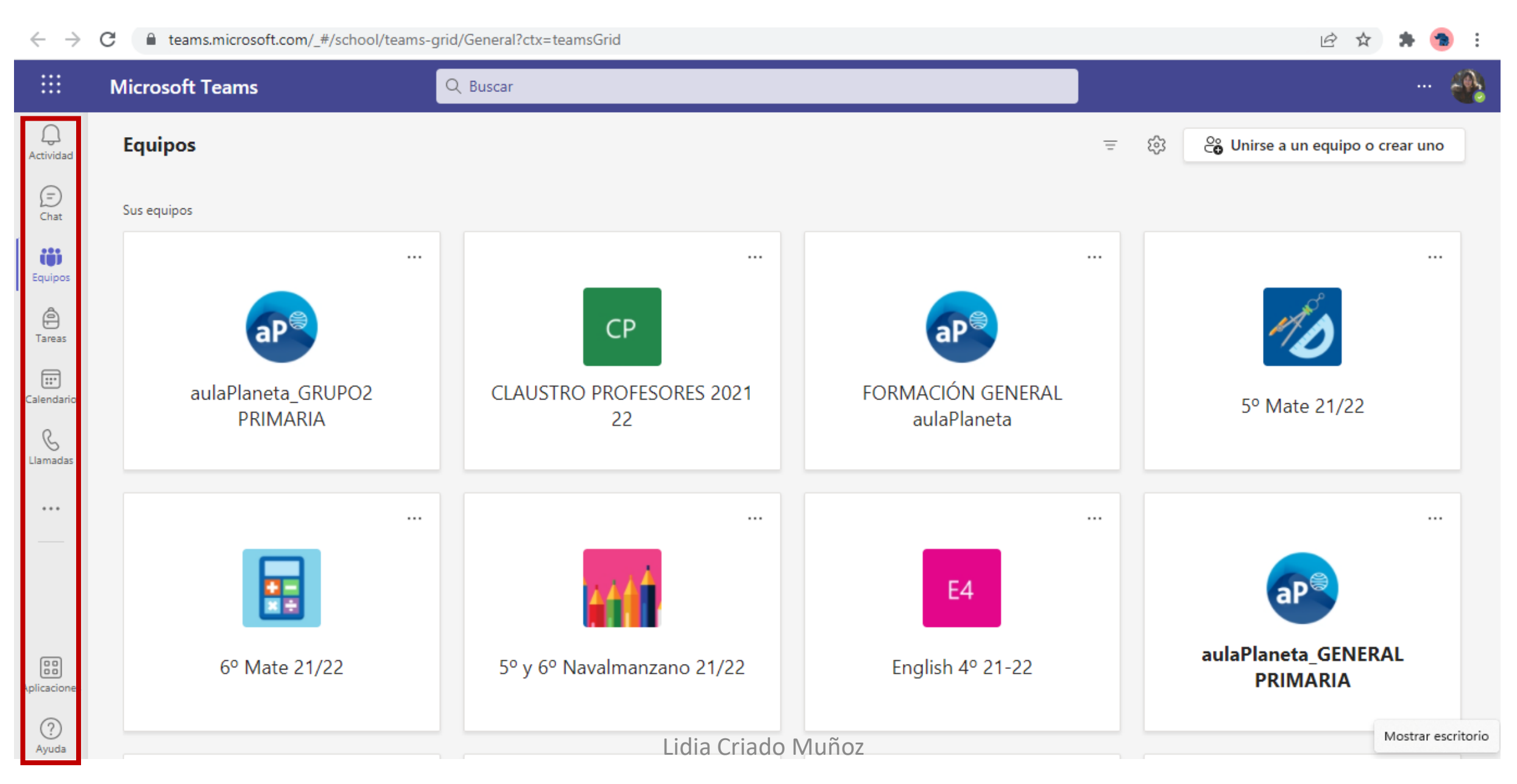

#### 

- Nos permite tener conversaciones con cualquier usuario de Educacyl.
- Podemos hacer nuestros propios grupos.
- Podemos enviar textos, audios, fotos, etc.

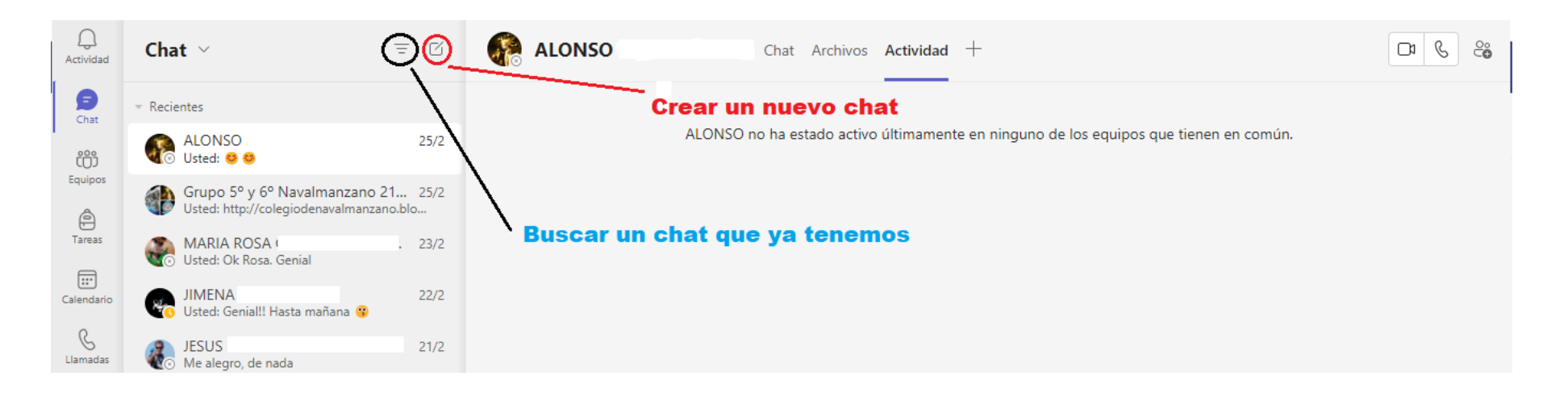

|                | Microsoft Teams |     | Q Buscar                                                      | 🚳 |
|----------------|-----------------|-----|---------------------------------------------------------------|---|
| Q<br>Actividad | Chat ~          | = C | Para: Escribe un nombre, correo electrónico, grupo o etiqueta | ~ |
| (Chat          |                 |     |                                                               |   |
| ĈÔĴ            | Nuevo chat      |     |                                                               |   |

#### Al hacer click en la pestaña encontramos la opción de: **CREAR UN GRUPO**

|                | Microsoft Teams                                                               | Q Buscar ··· 🛞                                         |
|----------------|-------------------------------------------------------------------------------|--------------------------------------------------------|
| Q<br>Actividad | Chat ∨ = ☑                                                                    | Nombre de grupo:                                       |
| (D)<br>Chat    | ✓ Recientes                                                                   | Para: Escriba un nombre, correo electrónico o etiqueta |
| ĩÔĵ            | length Nuevo chat                                                             |                                                        |
| Equipos        | ALONSO 25/2                                                                   |                                                        |
| Tareas         | Grupo 5° y 6° Navalmanzano 21 25/2<br>Usted: http://colegiodenavalmanzano.blo |                                                        |
| Calendario     | MARIA ROSA . 23/2<br>Usted: Ok Rosa. Genial                                   |                                                        |
| Llamadas       | JIMENA 22/2<br>O Usted: Genial!! Hasta mañana 😗                               |                                                        |
|                | JESUS 21/2 Me alegro, de nada                                                 |                                                        |
|                | JOEL 21/2                                                                     | Va a iniciar una conversación nueva                    |
|                | MANUEL 21/2<br>Usted: Sí, lo estoy leyendo ahora. 😕 De                        | Escriba su primer mensaje a continuación.              |

## EQUIPOS **Guipos**

- En esta sección encontraremos todos los Equipos en los que participamos, como administradores o simplemente como miembros.
- Dentro del grupo encontramos:
  - Bloc de notas de clase.
  - Tareas.
  - Calificaciones.Insights

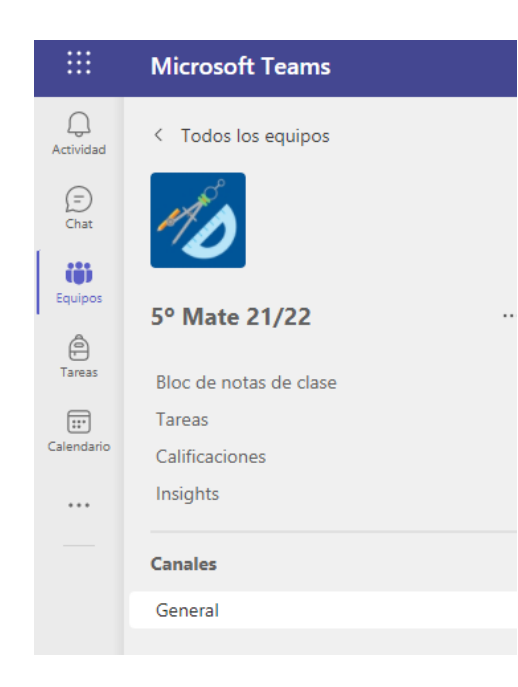

### Canal

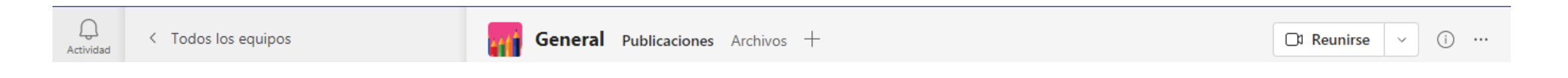

- ★ General.
- ★ Publicaciones.
- ★ Archivos
- **★** Reunirse.

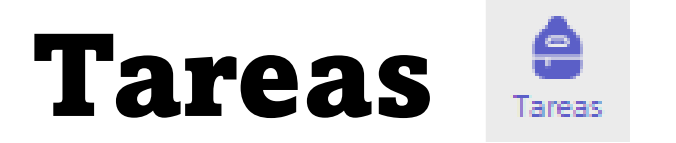

- Asignado.
- Devuelto.
- Borradores
- Configuración de ajustes generales

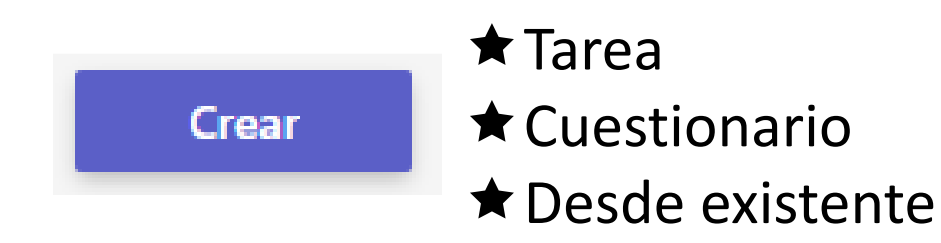

#### **Crear tarea:**

| 🚖 Tareas                                                                   |   |                   |           |         |         | ZC |
|----------------------------------------------------------------------------|---|-------------------|-----------|---------|---------|----|
| Nueva tarea                                                                |   |                   | Descartar | Guardar | Asignar |    |
| Título (obligatorio)                                                       |   |                   |           |         |         |    |
| Escribir título                                                            |   |                   |           |         |         |    |
| Agregar categoría                                                          |   |                   |           |         |         |    |
| Instrucciones                                                              |   |                   |           |         |         |    |
| Especificar instrucciones                                                  |   |                   |           |         |         |    |
| 🖉 Adjuntar 🕂 Nuevo 🕀 Aplicaciones                                          |   |                   |           |         |         |    |
| Puntos                                                                     |   |                   |           |         |         |    |
| Sin puntos                                                                 |   |                   |           |         |         |    |
| Agregar criterio de evaluación                                             |   |                   |           |         |         |    |
| Asignar a                                                                  |   |                   |           |         |         |    |
| 6° Mate 21/22                                                              | Ô | Todos los alum    | inos      |         | ć       |    |
| No asignar a todos los alumnos agregados a esta clase en el futuro. Editar |   |                   |           |         |         |    |
| Fecha de vencimiento                                                       |   | Hora de vencimien | nto       |         |         |    |
| mar., 12 de abr. de 2022                                                   | = | 23:59             |           |         | 0       | Ð  |

Al adjuntar un documento te da la opción de que cada uno pueda editar su propia copia

Puedes agregar y editar tus propios criterios de evaluación.

Puedes programar la hora en la que quieres que aparezca la tarea y has cuándo estará disponible

Una vez completada toda la información puedes guardar o asignársela a los alumnos

#### Crear cuestionario:

|                   | Microsoft Teams          | Q Buscar                                | 🧌                       |                                        |
|-------------------|--------------------------|-----------------------------------------|-------------------------|----------------------------------------|
| Q<br>Actividad    | Crear nuevo cuestionario |                                         | Cancelar Listo          |                                        |
| (=)<br>Chat       | Forms                    | Cuestionario sin título - Guardado      | ବ Vista previa 🕄 Tema 😶 |                                        |
| Equipos<br>Tareas |                          | Preguntas                               |                         | Directamente te redirige a<br>un FORMS |
| Llamadas          |                          | + Opción T Texto & Calificación Fecha V |                         | F                                      |
| Aplicaciones      |                          |                                         |                         |                                        |

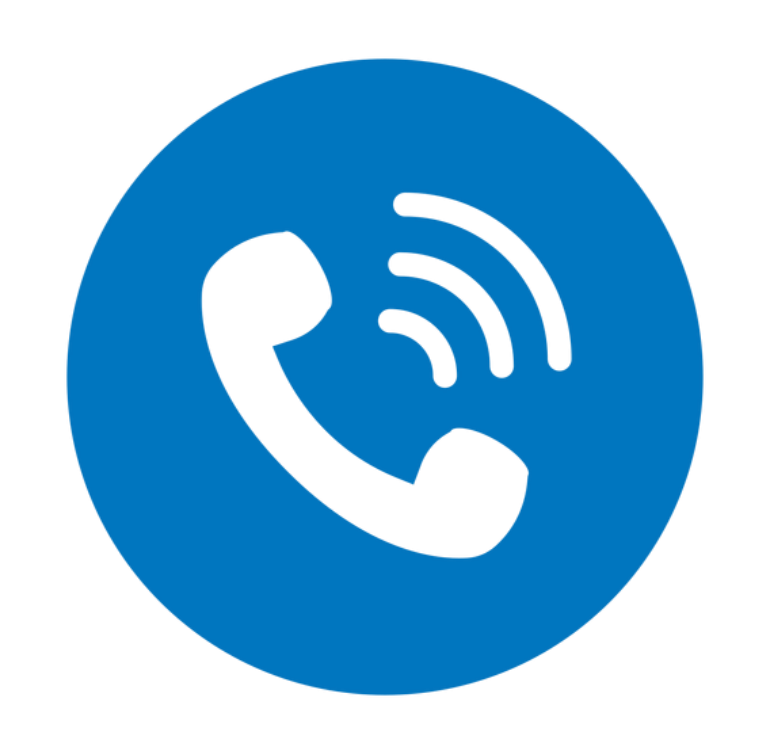

## Reuniones

## Llamadas

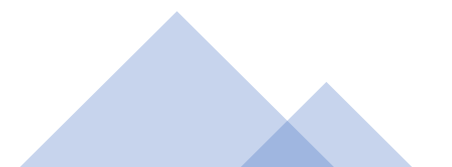